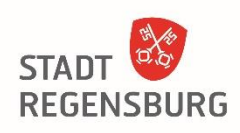

# eGehaltsabrechnung Beantragung für Mitarbeiterinnen und Mitarbeiter

Falls Sie bereits über eine BayernID verfügen, entfallen für Sie die unter Nr. 1 genannten Schritte. Sie können direkt mit Schritt 2 "Elektronische Gehaltsabrechnung anfordern" fortfahren.

## 1. Registrieren

Um in das Bürgerserviceportal für die Registrierung zu gelangen, klicken Sie auf den folgenden Link:

https://www.buergerserviceportal.de/bayern/service/bsp\_pws\_gehaltsabrechnung

Klicken Sie auf die Schaltfläche Weiter.

|                   | Hier Anmelden<br>BayernID 🗸 🗸                                                                                                    |
|-------------------|----------------------------------------------------------------------------------------------------|
| akde              |                                                                                                    |
|                   | Sie sind hier: Service / Gehaltsabrechnung                                                                                                    |
| Service           |                                                                                                    |
| Gehaltsabrechnung | Gehaltsabrechnung                                                                                                    |
| Bürgerauskunft    | Mit diesem Service können Sie die Online-Zustellung Ihrer Gehaltsabrechnung anfordern!                                                                                                    |
| Selbstauskunft    | Wenn Ihr Arbeitgeber diesen Service zur Verfügung stellt, können Sie zukünftig Ihre Gehaltsabrechnung online erhalten.                                                                                                    |
|                   | Auf der folgenden Seite sehen Sie Ihre persönliche Postkorb-Identifikationsnummer. Bitte drucken Sie diese Seite aus und<br>legen Sie sie unterschrieben Ihrem Arbeitgeber vor. (Falls Ihr Arbeitgeber andere Regelungen festgelegt hat, dann halten Sie<br>sich bitte an diese Vorgaben.) |
|                   | Sie erhalten dann zukünftig Ihre Gehaltsabrechnung online über Ihren persönlichen Postkorb des Service-Portals.<br>Über den Empfang einer Gehaltsabrechnung werden Sie per E-Mail informiert.                                                                                              |
|                   | Die Nutzung dieses Service ist kostenfrei.                                                                                                    |
|                   | Hinweis:<br>Um diesen Service zu nutzen, müssen Sie ein Bürgerkonto anlegen, damit die Gehaltsabrechnungen in Ihren persönlichen<br>Postkorb gestellt werden können. Sie können ein Bürgerkonto mit Benutzername und Passwort oder mit Ihrem<br>elektronischen Personalausweis anlegen.    |
|                   | Wenn Sie bereits ein Bürgerkonto besitzen, können Sie sich hier anmelden.                                                                                                    |
|                   | Wenn Sie noch kein Bürgerkonto besitzen, können Sie ein Bürgerkonto anlegen.                                                                                                    |
|                   | Zum Lesen Ihrer Gehaltsabrechnungen melden Sie sich bei "Ihrer BayernID" an Ihrem Bürgerkonto an. Über den Menüpunkt<br>"Mein Postkorb" sehen Sie Ihre Gehaltsabrechnungen.                                                                                                    |
|                   | Abbrechen                                                                                                    |
|                   | Startseite   Kontakt   Impressum                                                                                                    |

Abbildung 1

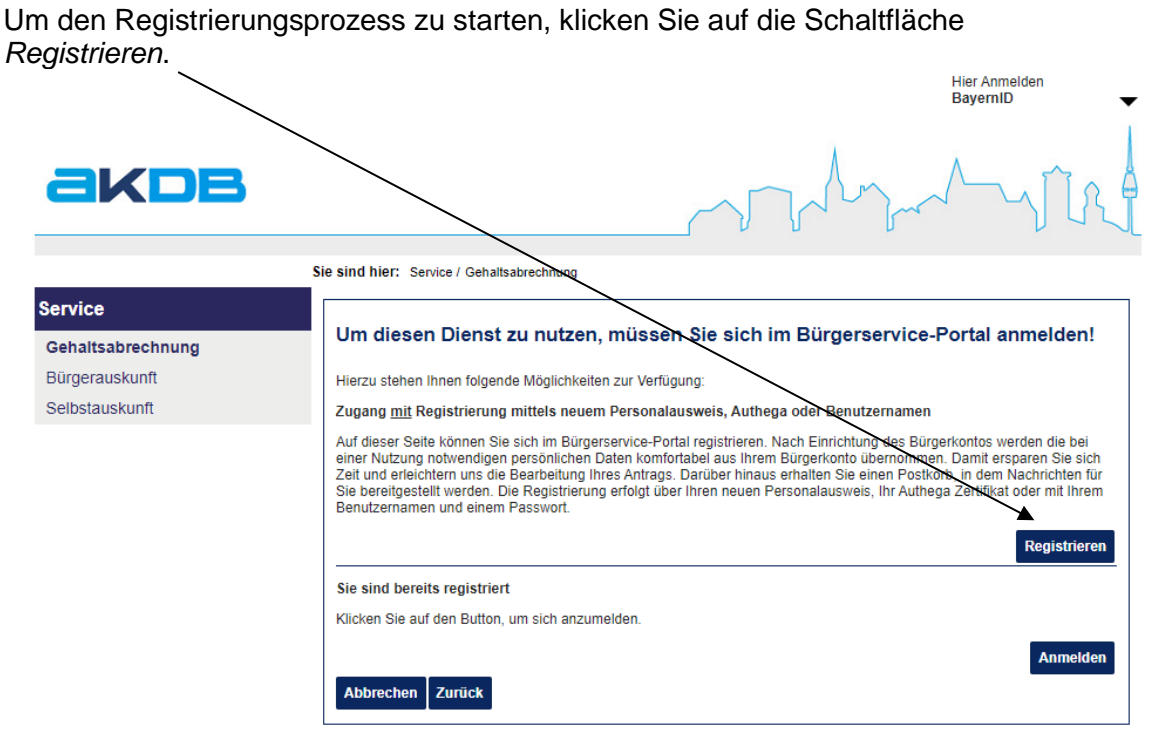

#### Abbildung 2

Wählen Sie für die Registrierung eine der folgenden Möglichkeiten aus:

- Registrieren mit Benutzernamen und Passwort
- Registrieren mit elektronischer ID\*\*

| BayerniD                                                                                                    | Hier Anmelden<br>Mein Konto |  |  |  |
|----------------------------------------------------------------------------------------------------|-----------------------------|--|--|--|
| Sie sind hier: Startseite > Registrierung                                                                                                    |                             |  |  |  |
| Registrieren                                                                                                    |                             |  |  |  |
| 1 Start       2 Persönliche Daten       3 Logindaten                                                                                                    | 4 Bestätigung               |  |  |  |
| Ihre Registrierung können Sie entweder mit Benutzername/Passwort, mit dem ELSTER-Zertifikat oder mit der eID-Funktion Ih<br>Personalausweises, Ihres elektronischen Aufenthaltstitels oder Ihrer eID-Karte vornehmen. Weiterhin ist eine Registrierung mi<br>Mittel der EU Staaten (europäischen eID) ebenfalls möglich.                                                     | ires<br>it einem eID        |  |  |  |
| Wenn Sie sich mit Ihrer Online-Ausweisfunktion (Personalausweis, elektronischer Aufenthaltstitel, elD-Karte) registrieren möchten, legen Sie<br>bitte jetzt Ihren Ausweis auf das Lesegerät oder Smartphone bzw. führen Sie ihn in das Lesegerät ein. Bitte beachten Sie, dass hierfür die<br>AusweisApp2 installiert und gestartet sein muss.                               |                             |  |  |  |
| Ich willige in die Erhebung, Nutzung und Verarbeitung meiner personenbezogenen Daten ein und bestätige die<br><u>Datenschutzerklärung</u> gelesen zu haben. *                                                                                                    |                             |  |  |  |
| (*) Pflichtangabe                                                                                                    |                             |  |  |  |
| Registrieren mit Benutzername und Passwort Registrieren mit elektronischer ID **                                                                                                    |                             |  |  |  |
| (**) Für die Registrierung mit Ihrem ELSTER-Zertifikat, Ihrem elektronischen Identifikationsmittel (Personalausweis, elektronischer Aufenthaltstitel, elD-Karte) oder Ihrem elektronischen Identifikationsmittel eines EU Drittstaates (europäische elD), klicken Sie bitte hier und folgen den Anweisungen auf dem Bildschirm. Halten Sie Ihr Identifikationsmittel bereit. |                             |  |  |  |
| Bitte beachten Sie, dass eine BayernID auf Basis von authega nicht mehr erstellt werden kann. Bitte nutzen Sie für eine gleichwertige Registrierung Ihr ELSTER-Zertifikat.                                                                                                    |                             |  |  |  |

Abbildung 3

\*\*Die Registrierung ist mit folgenden Ausweisen/Zertifikaten möglich:

- ELSTER-Zertifikat,
- elektronische Identifikationsmittel (Personalausweis, elektronischer Aufenthaltstitel, eID-Karte oder europäische eID)

Tragen Sie in die einzelnen Felder Ihre persönlichen Daten ein. (Felder mit \* sind Pflichtangaben)

| BayernID                     |                     |              | Hier Annelden<br>Mein Konto |
|------------------------------|---------------------|--------------|-----------------------------|
| Sie sind hier: Startseite >  |                     |              |                             |
| Registrieren                 |                     |              |                             |
| Start                        | 2 Persönliche Daten | 3 Logindaten | Bestätigung                 |
| Anreds<br>Keine Angabe       |                     |              | •                           |
| Vomame(n) *                  |                     |              |                             |
| Familienname *               |                     |              |                             |
| Geburtsname (falls abweid    | hend)               |              |                             |
| Doktorgrad                   |                     |              | -                           |
| Gebundsdatum *<br>TTIMMIJJJJ | Geburtson           |              | 0                           |
| Straße/Hausnummer *          |                     |              |                             |
| PLZ*                         | Wohnort*            |              | 0                           |
| Lans<br>Deutschland          |                     |              | -                           |
| Telefonnummer                |                     |              |                             |
| E-Mail-Adrassa *             |                     |              |                             |
| E-Mail-Adresse wiederhole    | n -                 |              |                             |
| DE-Mail-Adresse              |                     |              | •                           |
| (*) Pflichtangsbe            |                     |              |                             |
| Zurück Weiter                |                     |              |                             |

Abbildung 4

Wenn Sie sich für die Variante mit Benutzername und Passwort entschieden haben, dann vergeben Sie nun einen Benutzernamen und ein Passwort

Wählen Sie außerdem eine Sicherheitsabfrage mit der dazugehörigen Antwort aus, um später ggf. das Passwort zurücksetzen zu können.

| 3 Logindaten | Bestätigung  |
|--------------|--------------|
|              | 0            |
|              | - 0          |
|              | 0            |
|              | 0            |
|              |              |
|              |              |
|              | 3 Logindaten |

Abbildung 5

Sie erhalten dann in Kürze eine E-Mail an die angegebene E-Mail-Adresse. Diese enthält einen Aktivierungslink, um die Registrierung abzuschließen und Ihre BayernID anschließend nutzen zu können.

<u>Wichtig:</u> Klicken Sie innerhalb von 24 Stunden auf den in der E-Mail enthaltenen Aktivierungslink.

| BayernID                                                                                                    | Hier Anmelden 🗸 🗸 |  |  |
|----------------------------------------------------------------------------------------------------|-------------------|--|--|
| Sie sind hier: Startseite > Registrierung                                                                                                    | . Aller           |  |  |
| Registrieren                                                                                                    |                   |  |  |
| Start Persönliche Daten Cogindaten                                                                                                    | Bestätigung       |  |  |
| Registrierung erfolgreich durchgeführt                                                                                                    |                   |  |  |
| Fast geschafft nur noch wenige Schritte bis zu Ihrer BayernID!                                                                                                    |                   |  |  |
| Sie erhalten in Kürze eine E-Mail an Ihre angegebene E-Mail-Adresse ( ). Um Ihre Registrierung abschließen und Ihre BayernID nutzen zu können, klicken Sie bitte innerhalb von 24 Stunden auf den in der E-Mail enthaltenen Aktivierungslink.                             |                   |  |  |
| Falls Sie keine E-Mail erhalten haben, überprüfen Sie bitte auch Ihren <b>Spam-Ordner</b> .<br>Sollte auch dort keine E-Mail angekommen sein, wenden Sie sich bitte an unseren Service unter <u>0800 / 25 53 222-63</u> oder per E-Mail an<br>BayemID@digitales-bayem.de. |                   |  |  |
| Wenn Sie sich mit authega registriert haben, wird erst nach erfolgreicher Aktivierung der PIN-Brief und Aktivierungs-ID für die Erzeugung des authega-Zertifikats versendet.                                                                                              |                   |  |  |

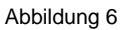

#### 2. Elektronische Gehaltsabrechnung anfordern

Um die elektronische Gehaltsabrechnung anfordern zu können, melden Sie sich mit Ihren persönlichen Login-Daten an. Klicken Sie hierzu auf den folgenden Link:

Hier Anmelden

### https://www.buergerserviceportal.de/bayern/service/bsp\_pws\_gehaltsabrechnung

|                   | BayernID                                                                                                    |
|-------------------|----------------------------------------------------------------------------------------------------|
|                   | Anmelden                                                                                                    |
|                   | Registrieren                                                                                                    |
| akde              | Zum Postfach/<br>Kontoverwaltung                                                                                                    |
|                   | Sie sind hier: Service / Gehaltsabrechnung                                                                                                    |
| Service           |                                                                                                    |
| Gehaltsabrechnung | Gehaltsabrechnung                                                                                                    |
| Bürgerauskunft    | Mit diesem Service können Sie die Online-Zustellung Ihrer Gehaltsabrechnung anfordern!                                                                                                    |
| Selbstauskunft    | Wenn Ihr Arbeitgeber diesen Service zur Verfügung stellt, können Sie zukünftig Ihre Gehaltsabrechnung online erhalten.                                                                                                    |
|                   | Auf der folgenden Seite sehen Sie Ihre persönliche Postkorb-Identifikationsnummer. Bitte drucken Sie diese Seite aus und<br>legen Sie sie unterschrieben Ihrem Arbeitgeber vor. (Falls Ihr Arbeitgeber andere Regelungen festgelegt hat, dann halten Sie<br>sich bitte an diese Vorgaben.) |
|                   | Sie erhalten dann zukünftig Ihre Gehaltsabrechnung online über Ihren persönlichen Postkorb des Service-Portals.<br>Über den Empfang einer Gehaltsabrechnung werden Sie per E-Mail informiert.                                                                                              |
|                   | Die Nutzung dieses Service ist kostenfrei.                                                                                                    |
|                   | Hinweis:<br>Um diesen Service zu nutzen, müssen Sie ein Bürgerkonto anlegen, damit die Gehaltsabrechnungen in Ihren persönlichen<br>Postkorb gestellt werden können. Sie können ein Bürgerkonto mit Benutzername und Passwort oder mit Ihrem<br>elektronischen Personalausweis anlegen.    |
|                   | Wenn Sie bereits ein Bürgerkonto besitzen, können Sie sich hier anmelden.                                                                                                    |
|                   | Wenn Sie noch kein Bürgerkonto besitzen, können Sie ein Bürgerkonto anlegen.                                                                                                    |
|                   | Zum Lesen Ihrer Gehaltsabrechnungen melden Sie sich bei "Ihrer BayernID" an Ihrem Bürgerkonto an. Über den Menüpunkt<br>"Mein Postkorb" sehen Sie Ihre Gehaltsabrechnungen.                                                                                                    |
|                   | Abbrechen Weiter                                                                                                    |
|                   | Startseile   Kontakt   Impressum                                                                                                    |

Abbildung 7

Wählen Sie nun auf der linken Seite den Service Gehaltsabrechnung aus.

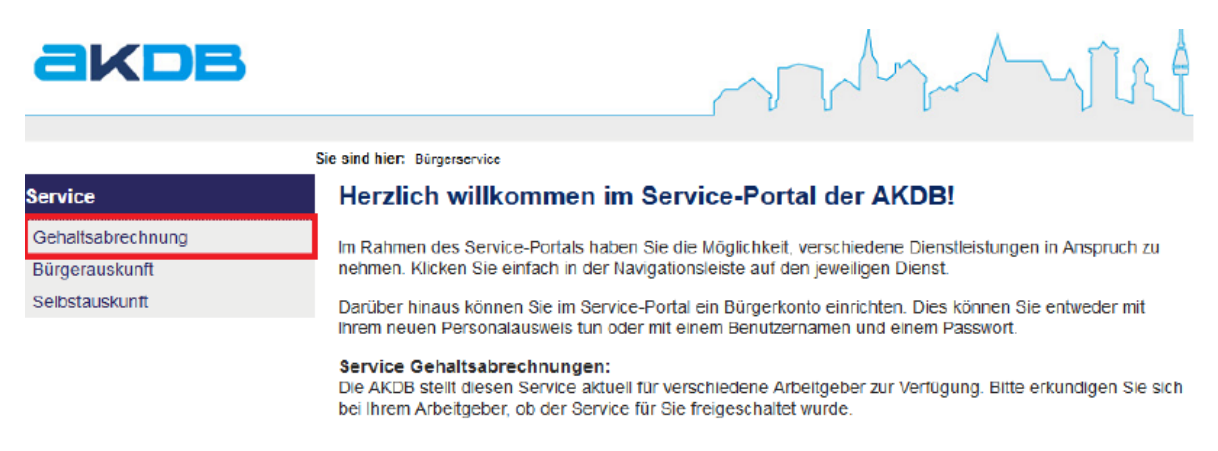

Abbildung 8

Speichern Sie nun die Anforderung für die elektronische Gehaltsabrechnung ab und senden Sie die Daten kostenfrei ab (1).

Damit der Prozess vollständig durchlaufen wird, klicken Sie auf die Schaltfläche *Weiter* (2).

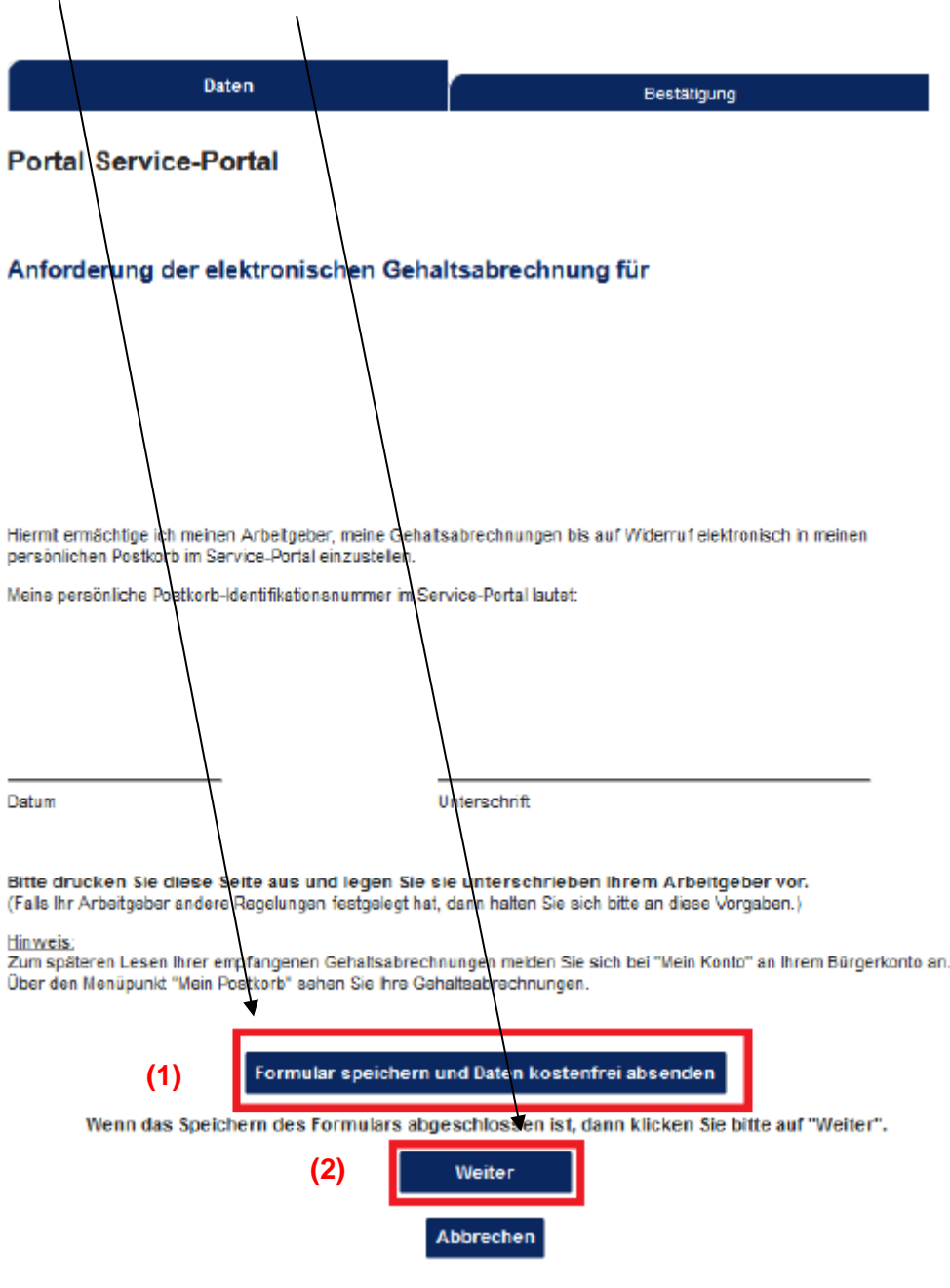

Abbildung 9

Leiten Sie anschließend die **unterschriebene** Anforderung für die elektronische Gehaltsabrechnung per Post oder E-Mail an das Personalamt weiter.

### 3. Elektronische Gehaltsnachweise abrufen

Um Ihre elektronischen Gehaltsnachweise abzurufen, melden Sie sich mit Ihren persönlichen Login-Daten unter dem folgenden Link an:

https://bayernid.freistaat.bayern/de/bayern/freistaat

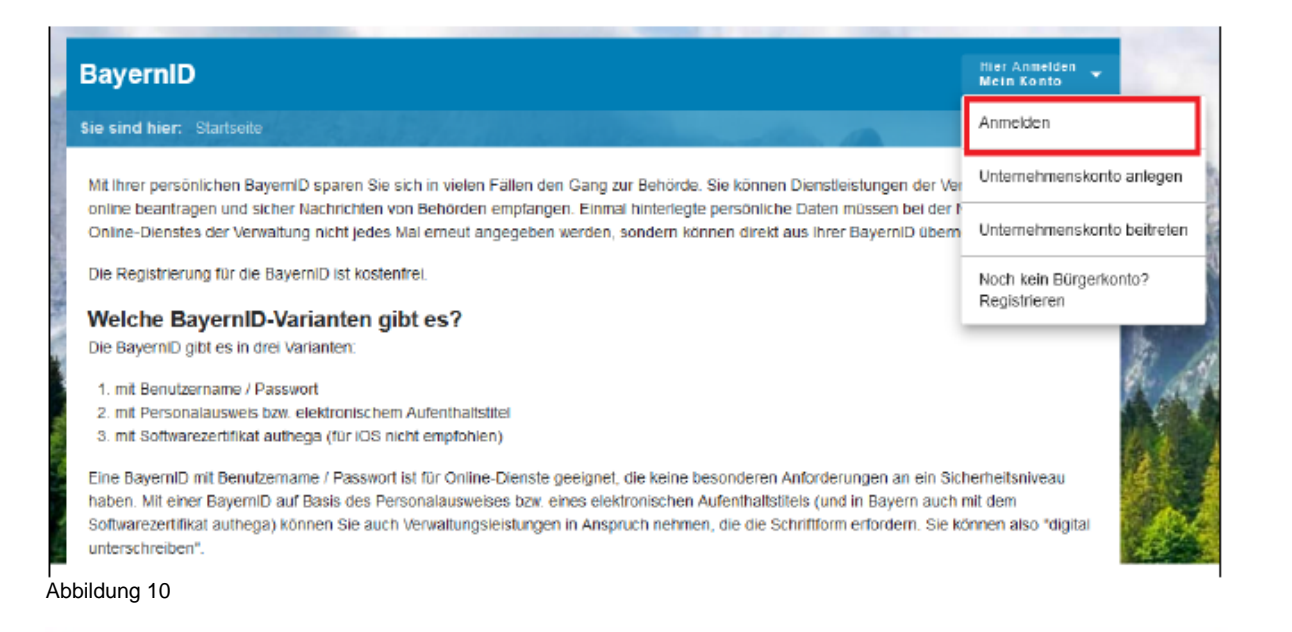

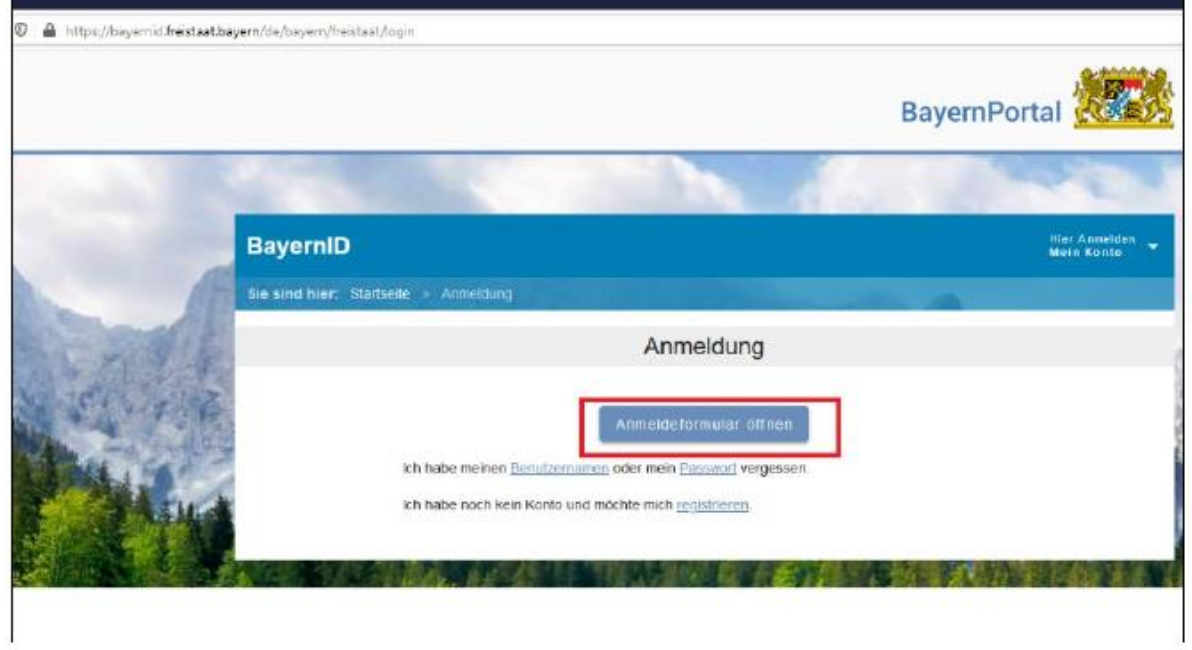

Abbildung 11

Sie finden Ihre elektronischen Gehaltsnachweise unter Mein Postfach:

| Sie sind hier: Startseile > Postfach |                   |                                | entifikationsmi | Mein Konto verwalten        |
|--------------------------------------|-------------------|--------------------------------|-----------------|-----------------------------|
|                                      |                   |                                |                 | Mein Postfach               |
| Mein Postfach                        |                   |                                |                 | Unternehmenskonto anlegen   |
|                                      |                   | ¢ @                            |                 | Unternehmenskonto beitreten |
|                                      | Postfach (0 ungel | esen, 0 gelesen , 0 insgesamt) |                 | Abmelden                    |
| Absender                             | Betreff 1 2       | Eingangsdatum 🔶 1              | Vertr           | auensniveau                 |
|                                      |                   |                                |                 |                             |

Abbildung 12